## GI ステージの手順書 2020.04.21 ユーザー向け

## 1. 試料の位置と角度の調整

・ステージの回転方向は以下の写真の通りです。BL-10C 及び BL-15A2 の GI ステージは、Pih 軸のモーターが BL-11 又は BL-16 側になります。また、BL-10C 及び BL-15A2 の GI ステージ は、0°~±45°の範囲(-45°~45°)で使用してください。ソフトリミットは-45°と45°に設定 されています。

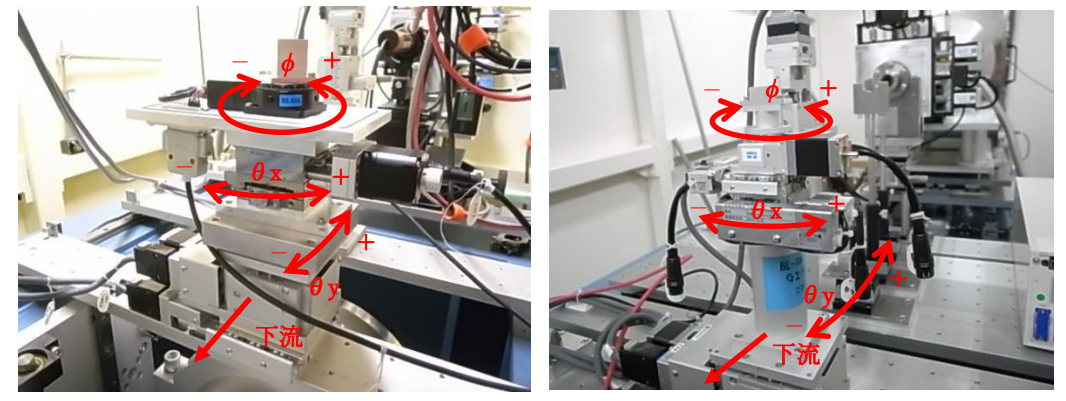

BL-6A

BL-10C 及び BL-15A2

・実験開始時に、最初の試料でレーザーを使って GI ステージのおおよその位置を合わせておきます。

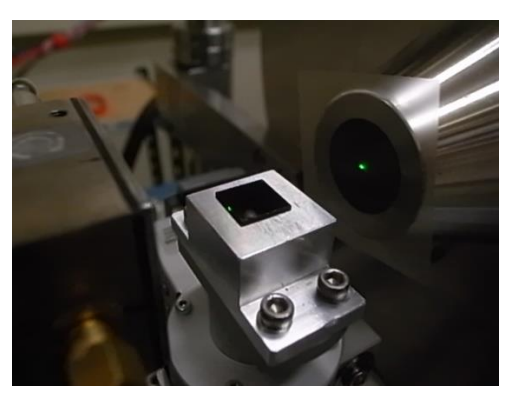

・PILARUS Measurement Control Software の Option から、Automatic GI sample alignment を選 択してください。

| File       Option         Detector       ● PILATUS 1       ● PILATUS 1 and 2         Directory       ZWserWtest       ●         Directory       ZWserWtest       ●         File prefix       test001       File type @ tif       ● tif         Monochrometer       Energy       ● Wavelength       Outro Output       ● Individual       ● Internal         No, images       5       ●       Exp. period [sec]       5.01       Exp. period [sec]       5.01       Exp. period [sec]       5.01       Exp. period [sec]       0.011       A (Exp. Delay) B [Exp. period] - [Exp. time]       No. images       5.36       Stage control         No. cycle       I       ●       Cycle interval [sec]       0.011 + A + B + 0       ●       Detector position       ● Fix       Pos. 1       Veiligner mode       External enable mode         ●       Internal mode       Single trigger mode       Multi trigger mode       External enable mode       External enable mode                                                                                                    | PILATUS Measu                                                                                                    | surement Control Software at Photon Factory                                                                                                    |                                                                                                    | _ <b>0</b> ×                                    |
|----------------------------------------------------------------------------------------------------|----------------------------------------------------------------------------------------------------|----------------------------------------------------------------------------------------------------|----------------------------------------------------------------------------------------------------|-------------------------------------------------|
| Detector <ul> <li>PILATUS 1</li> <li>PILATUS 1</li> <li>PILATUS 2</li> </ul> <li>PILATUS 1</li> <ul> <li>PILATUS 1</li></ul>                                                                                                    | File Option                                                                                                    | ,                                                                                                    |                                                                                                    |                                                 |
| Pliatus 1       Image: Source Source Stage control       Image: Source Stage control       Image: Source Stage control       Image: Stat wait [sec]       Image: Stat wait [sec]       Image: Stat wait [sec]       Image: State control       Image: State control       Image: State | Detector                                                                                                    | PILATUS 1     O PILATUS 1 and 2                                                                                                    | Control program mode Pilatus with shutter control 🔹                                                                                                    | Energy Information                              |
| Internal mode     Single trigger mode     Multi trigger mode     External enable mode      Pilatus 2                                                                                                    | Pilatus 1<br>Directory<br>File prefix<br>Monochrometer<br>control<br>No, images<br>Exp. time [sec]<br>Exp. delay [sec]<br>Start wait [sec]<br>No, cycle<br>Detector position<br>@ Auto<br>Manu | Z#user¥test       Image: Constraint of the state of the state of the | Optional Settings         Plot environment profiles to 1 file.         Counter Output       Individual         Shutter Burst Mode       ON         Ø       OFF | Enerzy (eV) 8266<br>Gain autos<br>Energy update |
| Directory       ZV         File prefix       File type I tif C cbf         No, images       Exp. time [sec]         Exp. time [sec]       Exp. teriod [sec]         Exp. delay [sec]       A: [Exp. Delay] B: [Exp. period] - [Exp. time]         No. cycle       Cycle interval [sec]         IN c. cycle       Cycle interval [sec]         Image: Internal mode       Single trigger mode         Run       Stop                                                                                                    | Internal mode     Pilatus 2     Directory     File prefix     No, images     Exp. time [sec]     Exp. time [sec]     Exp. delay [sec]     Start wait [sec]     No, cycle     ④ Internal mode ( | ZV       Image: mode       Extended in the priority of the priority of the prioretaneous of the prioretaneous of the priority         |                                                                                                    |                                                 |

・Automatic GI sample alignment が起動します。 Option→GI stage alignment configuration を選 択してください。

| 🖳 Automatic GI sample stage alignment |                         |               |          |  |  |  |
|---------------------------------------|-------------------------|---------------|----------|--|--|--|
| Option                                |                         |               |          |  |  |  |
| Sample                                | stage                   |               |          |  |  |  |
|                                       | Present                 | Absolute      | Relative |  |  |  |
| ThetaY                                | Er: GI.ThetaY deg       | Go            | Go       |  |  |  |
| Ver                                   | 0.21000 mm              | Go            | Go       |  |  |  |
| Automa                                | ntic GI sample sta      | age alignment |          |  |  |  |
|                                       | Start                   | Stop          |          |  |  |  |
| Info                                  |                         |               | *        |  |  |  |
|                                       |                         |               |          |  |  |  |
|                                       |                         |               |          |  |  |  |
|                                       |                         |               |          |  |  |  |
|                                       |                         |               | -        |  |  |  |
|                                       |                         |               |          |  |  |  |
| Click [x] but                         | tton to close this wind | ow.           | .::      |  |  |  |

・GI stage alignment configuration が起動します。

・B.S.のビームを調整する際の PD の Ver.が空欄でしたら、入力してください。通常はセッティングの担当者が入れています。

| 🖳 GI stage alignment configuration                                  |                               |  |                |      |  |  |  |
|---------------------------------------------------------------------|-------------------------------|--|----------------|------|--|--|--|
| PD Reset<br>Beam Stopper (Absolute)<br>Ver 9.482 mm<br>Sample stage |                               |  |                |      |  |  |  |
| Ver ThetaY<br>By use of channel CH4 • By use of channel CH4 •       |                               |  |                |      |  |  |  |
| Mode 🔿 ABS 💿 REL 🛛 Mode 🔿 ABS 💿 REL                                 |                               |  |                |      |  |  |  |
| Start (mm)                                                          | 1                             |  | Start (mm)     | 0.8  |  |  |  |
| End (mm)                                                            | -1                            |  | End (mm)       | -0.8 |  |  |  |
| Step (mm)                                                           | 0.05                          |  | Step (mm)      | 0.02 |  |  |  |
| Integ (sec)                                                         | 0.1                           |  | Integ (sec)    | 0.1  |  |  |  |
| Final position                                                      |                               |  | Final position |      |  |  |  |
| 1st move to                                                         | 1st move to Differential peak |  |                |      |  |  |  |
| 2nd move to Original position                                       |                               |  |                |      |  |  |  |
| Update Close                                                        |                               |  |                |      |  |  |  |
| Input Ok. No changed value.                                         |                               |  |                |      |  |  |  |

・Ver では次のように指定します。By use of channel は CH4。Mode は REL。Start は 1、End は-1、Step は 0.05、Integ は 0.1 を入れてください。Final position は、1stを Differential peak、2nd を Original position としてください。

・ThetaY でも次のように指定します。By use of channel は CH4。Mode は REL。Start は 0.8、End は-0.8、Step は 0.02、Integ は 0.1 を入れてください。Move to Peak を選択します。

| 🖳 GI stage aligi                                                    | nment configura    | tion |                |         |  |  |  |
|---------------------------------------------------------------------|--------------------|------|----------------|---------|--|--|--|
| PD Reset<br>Beam Stopper (Absolute)<br>Ver 9.482 mm<br>Sample stage |                    |      |                |         |  |  |  |
| Ver<br>By use of channel CH4 - By use of channel CH4 -              |                    |      |                |         |  |  |  |
| Mode 🔘 ABS 💿 REL 🛛 Mode 🔘 ABS 💿 REL                                 |                    |      |                |         |  |  |  |
| Start (mm)                                                          | 1                  |      | Start (mm)     | 0.8     |  |  |  |
| End (mm)                                                            | -1                 |      | End (mm)       | -0.8    |  |  |  |
| Step (mm)                                                           | 0.05               |      | Step (mm)      | 0.02    |  |  |  |
| Integ (sec)                                                         | 0.1                |      | Integ (sec)    | 0.1     |  |  |  |
| Final position                                                      |                    |      | Final position |         |  |  |  |
| 1st move to                                                         | Differentioal peak |      | Move to Pe     | ak      |  |  |  |
| 2nd move to                                                         | Original position  |      | 🔘 Move to Gr   | avity 🔶 |  |  |  |
|                                                                     |                    |      |                |         |  |  |  |
| Update Close                                                        |                    |      |                |         |  |  |  |
| Input Ok. No changed value.                                         |                    |      |                |         |  |  |  |

・Updateを押してください。

| 🖳 GI stage alignment configuration                                                                                                    |                    |          |                |      |  |  |  |
|----------------------------------------------------------------------------------------------------|--------------------|----------|----------------|------|--|--|--|
| PD Reset<br>Beam Stopper (Absolute)<br>Ver 9.482 mm<br>Sample stage                                                                                                    |                    |          |                |      |  |  |  |
| Ver ThetaY By use of channel CH4 Ver By use of channel CH4 Ver By use |                    |          |                |      |  |  |  |
| Mode 🔘 ABS 💿 REL 🛛 Mode 🔘 ABS 💿 REL                                                                                                    |                    |          |                |      |  |  |  |
| Start (mm)                                                                                                    | 1                  |          | Start (mm)     | 0.8  |  |  |  |
| End (mm)                                                                                                    | -1                 |          | End (mm)       | -0.8 |  |  |  |
| Step (mm)                                                                                                    | 0.05               |          | Step (mm)      | 0.02 |  |  |  |
| Integ (sec)                                                                                                    | 0.1                |          | Integ (sec)    | 0.1  |  |  |  |
| Final position                                                                                                    |                    |          | Final position |      |  |  |  |
| 1st move to                                                                                                    | Differentioal peak | <b>_</b> | Move to Pe     | ak   |  |  |  |
| 2nd move to Original position                                                                                                    |                    |          |                |      |  |  |  |
| Update Close                                                                                                    |                    |          |                |      |  |  |  |
| Input Ok. No changed value.                                                                                                    |                    |          |                |      |  |  |  |

・Automatic GI sample alignment の Start を押してください。PD が X 線の位置まで移動してきま す。続いて、Ver の調整、ThetaY の調整、Ver の調整が自動的に行われます。

| 🖳 Automati    | ic GI sample stage ali <u>c</u> | Inment        |          |
|---------------|---------------------------------|---------------|----------|
| Option        |                                 |               |          |
| Sample        | stage                           |               |          |
|               | Present                         | Absolute      | Relative |
| ThetaY        | Er: GI.ThetaY deg               | Go            | Go       |
| Ver           | 0.21000 mm                      | Go            | Go       |
| Automa        | tic GI sample sta               | age alignment |          |
|               | Start                           | Stop          |          |
| Info          |                                 |               | *        |
|               |                                 |               |          |
|               |                                 |               |          |
|               |                                 |               |          |
|               |                                 |               | Ψ.       |
|               |                                 |               |          |
| Click [x] but | ton to close this windo         | ow.           | .:       |

・自動調整終了後に、Verの変曲点の値をVerのRelativeに入力してGoを押してください。ユ ーザーさんの希望でこのようになりました。

| 🖳 Autom     | atic GI sample stage ali <u>c</u> | gnment        |          |
|-------------|-----------------------------------|---------------|----------|
| Option      |                                   |               |          |
| Samp        | le stage                          |               |          |
|             | Present                           | Absolute      | Relative |
| Theta       | Y Er: GI.ThetaY deg               | Go            | Go       |
| Ver         | 0.21000 mm                        | Go            | Go       |
| Auton       | natic GI sample sta               | age alignment |          |
|             | Start                             | Stop          | ]        |
| Info        |                                   |               | *        |
|             |                                   |               |          |
|             |                                   |               |          |
|             |                                   |               |          |
|             |                                   |               | -        |
|             | where he also a hits with d       |               |          |
| Click [x] b | outton to close this wind         | ow.           |          |

・以後、Automatic GI Sample stage alignment の stat を押して調整をすることができます。自動調整終了後に Ver の変曲点の値を Ver の Relative に入力して Go を押します。GI stage alignment configuration の Ver と ThetaY の値は変更していただいても構いません。

## 2. ThetaY を変えながらの測定

・PILATUS Measurement Control Software at Photon Factory で「Stage Control」をクリックしてください。

| 📴 PILATUS Measure                                                                         | ment Control Software at Photon Factory                                                                                                    |                                                                                                    |                    |
|-------------------------------------------------------------------------------------------|----------------------------------------------------------------------------------------------------|----------------------------------------------------------------------------------------------------|--------------------|
| File Option                                                                               |                                                                                                    |                                                                                                    |                    |
| Detector                                                                                  | PILATUS 1     O PILATUS 1 and 2                                                                                                    | Control program mode Pilatus with shutter control                                                                                                    | Energy Information |
| Pilatus 1<br>Directory<br>File prefix<br>No, images<br>Exp. time [sec]                    | Z¥user¥test¥20170913<br>test001 File type  tif C cbf                                                                                          | Optional Settings           Plot environment profiles to 1 file.           Counter Output         Individual           Shutter Burst Mode         ON | Gain autog         |
| Exp. period [sec]<br>Exp. delay [sec]<br>Start wait [sec]<br>No. cycle                    | 5.1<br>0 A: [Exp. Delay] B: [Exp. period] - [Exp. time<br>10 ⊕ Cycle interval [sec] 0.001 + A + B + 0                                         |                                                                                                    |                    |
| Detector position                                                                         | Fix Change     Relative to Current     Pos. 1 Ver 0 Hor 0     Pos. 2 Ver 0 Hor 0  Single trigger mode Multi trigger mode External enable mode |                                                                                                    |                    |
| Pilatus 2<br>Directory<br>File prefix<br>No, images                                       | Z¥ File type () tif () cbf                                                                                                    |                                                                                                    |                    |
| Exp. time [sec]<br>Exp. period [sec]<br>Exp. delay [sec]<br>Start wait [sec]<br>No. cycle | A: [Exp. Delay] B: [Exp. period] - [Exp. time<br>1 Cycle interval [sec] 0.001 + A + B + 0                                                     |                                                                                                    |                    |
| Internal mode                                                                             | Single trigger mode 🔵 Multi trigger mode 🌀 External enable mod                                                                                |                                                                                                    |                    |
|                                                                                           | Run Stop                                                                                                    |                                                                                                    |                    |
| Ready to start.                                                                           |                                                                                                    |                                                                                                    |                    |

・Select Stage type で「Use gi thetay scan」を選択します。以下の画面は-0.1°から-1°まで 0.1°ごとにスキャンする例です。OK で閉じます。

|   | Stage control                                               |                                                                            |                                                                           |                               |             | Date for the | - |  |    |
|---|-------------------------------------------------------------|----------------------------------------------------------------------------|---------------------------------------------------------------------------|-------------------------------|-------------|--------------|---|--|----|
| [ | Select stage type<br>GI thetaY scan<br>Please input the abs | O Unuse s<br>Use rota<br>Use sam<br>Use si th<br>Use si th<br>solute value | tages<br>ry sample cl<br>ole stage sc<br>netay scan<br><b>: to each p</b> | hanger<br>anning<br>Dosition. |             |              |   |  |    |
|   |                                                             |                                                                            | Start.                                                                    | End.                          | Step count. | per step.    |   |  |    |
|   | GI thetaY                                                   | deg                                                                        | -0.1                                                                      | -1                            | 10          | -0.1         |   |  |    |
|   | Number of cycles 10                                         |                                                                            |                                                                           |                               |             |              |   |  |    |
|   |                                                             |                                                                            | Ok                                                                        |                               |             | Cancel       |   |  |    |
| ] | nput ok. 'Stage control                                     | ' enabled. Cli                                                             | ck 'Ok' if ch                                                             | ange the v                    | values.     |              |   |  | .: |

・Runを押して測定を開始します。

| 📴 PILATUS Measur                                                                                                    | ement Control Software at Photon Factory                                                                                                    |                                                                                                    |                                                                         |
|----------------------------------------------------------------------------------------------------|----------------------------------------------------------------------------------------------------|----------------------------------------------------------------------------------------------------|-------------------------------------------------------------------------|
| File Option                                                                                                    |                                                                                                    |                                                                                                    |                                                                         |
| Detector                                                                                                    | PILATUS 1 O PILATUS 1 and 2                                                                                                    | Control program mode Pilatus with shutter control                                                                                                    | Energy Information                                                      |
| Detector         Pilatus 1         Directory         File prefix         No. images         Exp. time [sec]         Exp. period [sec]         Exp. delay [sec]         Start wait [sec]         No. cycle         Detector position         Image: Auto         Internal mode | PILATUS 1     PILATUS 1 and 2  Z¥user¥test#20170913     test001     File type    tif    cbf      5     5     5     5     5     6     7     7     7     7     7     7     7     7     7     7     7     7     7     7     7     7     7     7     7     7     7     7     7     7     7     7     7     7     7     7     7     7     7     7     7     7     7     7     7     7     7     7     7     7     7     7     7     7     7     7     7     7     7     7     7     7     7     7     7     7     7     7     7     7     7     7     7     7     7     7     7     7     7     7     7     7     7     7     7     7     7     7     7     7     7     7     7     7     7     7     7     7     7     7     7     7     7     7     7     7     7     7     7     7     7     7     7     7     7     7     7     7     7     7     7     7     7     7     7     7     7     7     7     7     7     7     7     7     7     7     7     7     7     7     7     7     7     7     7     7     7     7     7     7     7     7     7     7     7     7     7     7     7     7     7     7     7     7     7     7     7     7     7     7     7     7     7     7     7     7     7     7     7     7     7     7     7     7     7     7     7     7     7     7     7     7     7     7     7     7     7     7     7     7     7     7     7     7     7     7     7     7     7     7     7     7     7     7     7     7     7     7     7     7     7     7     7     7     7     7     7     7     7     7     7     7     7     7     7     7     7     7     7     7     7     7     7     7     7     7     7     7     7     7     7     7     7     7     7     7     7     7     7     7     7     7     7     7     7     7     7     7     7     7     7     7     7     7     7     7     7     7     7     7     7     7     7     7     7     7     7     7     7     7     7     7     7     7     7     7     7     7     7     7     7     7     7     7     7     7     7     7     7     7     7     7     7     7     7     7     7     7     7     7     7     7     7     7 | Control program mode     Pilatus with shutter control       Optional Settings       Plot environment profiles to 1 file.       Counter Output     Individual       Integration       Shutter Burst Mode     ON | Energy Information<br>Energy (eV) 8266 *<br>Gain autog<br>Energy update |
| Pilatus 2<br>Directory<br>File prefix<br>No, images<br>Exp. time [sec]<br>Exp. dely [sec]<br>Start wait [sec]<br>No. cycle<br>Internal mode C<br>Ready to stark.                                                                                                    | Z¥         File type         I         A: [Exp. Delay]         B: [Exp. period] - [Exp. time]         A: [Exp. Delay]         B: [Exp. period] - [Exp. time]         Oycle interval [sec]         0.001 + A + B + 0         Single trigger mode         Multi trigger mode         Exp.         Single trigger         Stop                                                                                                    |                                                                                                    |                                                                         |

・出力されるファイル名は上記の場合、test001\_0(サイクル)\_00000(測定枚数).tifとなります。

3. GI ステージのスキャンの段階的な変更

・GIステージのスキャンを段階的に変更できます。

・PILARUS Measurement Control Software の Stage control を押してください。

| File Option         Detector          PLATUS 1         PLATUS 1 | PILATUS Measurement Control Software at Photon Factory                                                                                                    |                                                     |                                                                       |
|----------------------------------------------------------------------------------------------------|----------------------------------------------------------------------------------------------------|-----------------------------------------------------|-----------------------------------------------------------------------|
| Detector <ul> <li>Platus 1</li> <li>Platus and 2</li> <li>Control program mode</li> <li>Platus with shutter control</li> <li>File prefix</li> <li>Test value</li> <li>Platus 1</li> <li>Control program mode</li> <li>Platus with shutter control</li> <li>File prefix</li> <li>Test value</li> <li>Platus 1</li> <li>Control program mode</li> <li>Platus with shutter control</li> <li>File prefix</li> <li>Test value</li> <li>Platus vita shutter control</li> <li>File prefix</li> <li>Test value</li> <li>Platus vita shutter control</li> <li>File prefix</li> <li>Test value</li> <li>Platus vita shutter control</li> <li>File prefix</li> <li>File prefix</li> <li>Fil</li></ul>                                                                                                    | File Option                                                                                                    |                                                     |                                                                       |
| Platue 1       Optional Settings       Optional Settings       Optional Settings         Directory       ZWareNitest       Optional Settings       Optional Settings         Outot to Uput       Is binitiation       Interation       Optional Settings         No. mages       S       S       S       S         Exp. the [sec]       5.01       Exp. period =       S.01       S       S         No. mages       S       S       S       S       S       S         Start wait [sec]       0.01       A [Exp. Delay] B [Exp. period] - [Exp. time]       No. cycle       No. cycle       Not No       O FF         Detector position       File prefix       Not note       Notice Settings       S       S         Optional Settings       No. cycle       No. tycle       No. Tycle       No. tycle       No. tycle                                                                                                    | Detector       O PILATUS 1      O PILATUS 1 and 2                                                                                                    | Control program mode Pilatus with shutter control - | Energy Information                                                    |
| Ready to start.                                                                                                    | Detector <ul> <li>PILATUS 1</li> <li>PILATUS 1 and 2</li> </ul> Pliatus 1       Directory       Z4user4test         File prefix       test001       File type @ tif @ cbf         Monochrometer       Energy       @ Wavelength         control       1.5       Å       auto tune         No, images       5       •       •         Exp. time [sec]       5       •       •         Start wait [sec]       0.01       A: [Exp. Delay] B: [Exp. period] - [Exp. time]         No. cycle        •       Ocycle interval [sec]       0.01 + A + P + •         Detector position             Fix          Change          Stage control           Auto       Relative to Current             Stage control           Stage control              Auto          Relative to Current           Brectory           Stage control           Relative to Current             Manual          Pos. 1          Ver           Hor                 Pos. 2          Ver           Hor             Directory | Control program mode Pilatus with shutter control   | Energy Information<br>Energy (eV) 8266<br>Gain autog<br>Energy update |
|                                                                                                    | Ready to start.                                                                                                    |                                                     |                                                                       |

・Use custom scan を選択してください。

| 🖳 Stage contro   | bl                                                                                         |                                       |              |             |               |        |  |
|------------------|--------------------------------------------------------------------------------------------|---------------------------------------|--------------|-------------|---------------|--------|--|
| Select stage ty  | ype O Unuse stages<br>Use rotary san<br>Use sample str<br>Use gi thetay s<br>Use custom so | nple char<br>age scani<br>scan<br>san | nger<br>ning |             |               |        |  |
| Please inpu      | ut the stagename and ab                                                                    | solute                                | value to e   | ach positie | on.           |        |  |
| Stepscan i       | nput:                                                                                      |                                       | Start.       | End.        | per Step      | Count. |  |
| 🔽 Pos. 1         | GI_ThetaY 🔹                                                                                | deg                                   | -0.131       | -0.231      | -0.050        | 3      |  |
| V Pos. 2         | GI_ThetaY •                                                                                | deg                                   | -0.232       | -0.332      | -0.020        | 6      |  |
| 🔽 Pos. 3         | GI_ThetaY •                                                                                | deg                                   | -0.337       | -0.437      | -0.100        | 2      |  |
|                  |                                                                                            |                                       |              | Numb        | per of cycle: | s 11   |  |
| Quickscan        | input:                                                                                     |                                       | Start.       | End.        | per Step      | Div.   |  |
| 🔲 Pos. 1         | <please select=""> *</please>                                                              | ]                                     |              |             |               | -      |  |
|                  |                                                                                            |                                       |              | Numt        | ber of image  | s –    |  |
|                  |                                                                                            | Ok                                    |              |             | Cancel        |        |  |
| Input ok. 'Stage | e control' enabled. Click 'Ok                                                              | if chan                               | ge the valu  | es.         |               |        |  |

・上記の例では、ThetaYを3段階に変化させてスキャンすることができます。

4. 併進機能とあわせた測定

- ・検出器を併進させる場合は、2. ThetaY を変えながらの測定又は 3.GI ステージのスキャンの段階的な変更に引き続き以下の操作を行います。
- ・Detector position から change を選択して、さらに Auto か Manual を選択してください。Manual を選択した際は、Pos.1 及び 2 の Ver.と Hor.を入力してください。

| 📴 PILATUS Measure   | ement Contro                    | ol Software at Photon Fact | ory                                      |                                      | -                            | -                               | <b>– – X</b>       |
|---------------------|---------------------------------|----------------------------|------------------------------------------|--------------------------------------|------------------------------|---------------------------------|--------------------|
| File Option         |                                 |                            |                                          |                                      |                              |                                 |                    |
| Detector            | PILATUS 1     O PILATUS 1 and 2 |                            |                                          | Control program mode                 | Pilatus with shutter control |                                 | Energy Information |
| Pilatus 1           |                                 |                            |                                          | Optional Settings                    |                              |                                 | Gain autog         |
| Directory           | Z¥user¥test¥20170913            |                            |                                          | Plot environment profiles to 1 file. |                              |                                 |                    |
| File prefix         | testUU1                         | File type 🥥 tif            | 🔘 cbf                                    | Counter Output                       | Individual                   | <ul> <li>Integration</li> </ul> | Energy update      |
| Exp. time [sec]     | 5                               |                            |                                          | Shutter Burst Mode                   | O ON                         | O UFF                           |                    |
| Exp. period [sec]   | 5.1                             |                            |                                          |                                      |                              |                                 |                    |
| Exp. delay [sec]    |                                 |                            |                                          |                                      |                              |                                 |                    |
| Start wait [sec]    | 0                               | A: [Exp. Delay] B: [       | Exp.period] - [Exp.time]                 |                                      |                              |                                 |                    |
| No. cycle           | 10 🚖                            | Cycle interval [sec]       | 0.001 + A + B + 0                        |                                      |                              |                                 |                    |
| Detector position   | 🔘 Fix                           | Ohang                      | Stage control                            |                                      |                              |                                 |                    |
| 💿 Auto              | 🗖 Pos. 1                        | Ver 0 Hor 0                |                                          |                                      |                              |                                 |                    |
|                     | Pos. 2                          | Ver 0 Hor 0                |                                          |                                      |                              |                                 |                    |
| Internal mode       | Single trigger                  | mode 🔘 Multi trigger mode  | External enable mode                     |                                      |                              |                                 |                    |
| Dilature Q          |                                 |                            |                                          |                                      |                              |                                 |                    |
| Directory           | Z:¥                             |                            |                                          |                                      |                              |                                 |                    |
| File prefix         |                                 | File type ) tif            | 🔘 cbf                                    |                                      |                              |                                 |                    |
| No, images          | 1                               |                            |                                          |                                      |                              |                                 |                    |
| Exp. time [sec]     |                                 |                            |                                          |                                      |                              |                                 |                    |
| Exp. period [sec]   |                                 |                            |                                          |                                      |                              |                                 |                    |
| Start wait [sec]    |                                 | A: [Exp. Delav] B: [       | Exp. period] - [Exp. time]               |                                      |                              |                                 |                    |
| No. cycle           | 1                               | Cycle interval [sec]       | 0.001 + A + B + 0                        |                                      |                              |                                 |                    |
|                     |                                 |                            |                                          |                                      |                              |                                 |                    |
|                     |                                 |                            |                                          |                                      |                              |                                 |                    |
|                     |                                 |                            |                                          |                                      |                              |                                 |                    |
|                     |                                 |                            |                                          |                                      |                              |                                 |                    |
| ) 🕘 Internal mode 🔘 | Single trigger                  | mode 🔘 Multi trigger mode  | <ul> <li>External enable mode</li> </ul> |                                      |                              |                                 |                    |
|                     | Run                             | Stop                       |                                          |                                      |                              |                                 |                    |
| Ready to start.     |                                 |                            |                                          |                                      |                              |                                 | .:                 |

・Runを押して測定を開始します。

・ファイル名は「test001\_0(サイクル)\_d0(併進位置)\_00000(測定枚数).tif」となります。

5. 途中で動かなくなった場合

・測定 PC(MEAS PC)と制御 PC(CONT PC)上の Manager を一度終了してください。

| manager(STARS device manager)                   | 23 |
|-------------------------------------------------|----|
| Load Cache#m2701drv:ch04.DCV.Range#AUTO#        |    |
| Load Cache#m2701drv:ch03.DCV.AverageState#1#    |    |
| Load Cache#m2701drv:DMM.TriggerDelay#0.01#      |    |
| Load Cache#m2701drv:DMM.DCV.Range#AUTO#         |    |
| Load Cache#m2701drv:ch01.DCV.Range#AUTO#        |    |
| Load Cache#m2701drv:DMM.DCV.AverageCount#5#     |    |
| Load Cache#m2701drv:ch01.DCV.AverageState#1#    |    |
| Load Cache#m2701drv:ch05.DCV.AverageState#1#    |    |
| Load Cache#m2701drv:ch02.DCV.AverageCount#5#    |    |
| Load Cache#m2701drv:ch04.DCV.NPLCycles#1#       |    |
| Load Cache#m2701drv:ch03.DCV.Range#AUTO#        |    |
| Load Cache#m2701drv:ch04.DCV.AverageState#1#    |    |
| Load Cache#m2701drv:ch03.DCV.AverageCount#5#    |    |
| Load Cache#m2701drv:ch02.DCV.NPLCycles#1#       |    |
| Load Cache#m2701drv:DMM.DCV.NPLCycles#1#        |    |
| Load Cache#m2701drv:ch05.DCV.Range#AUTO#        |    |
| Load Cache#m2701drv:ch02.DCV.AverageState#1#    |    |
| Load Cache#m2701drv:ch01.DCV.AverageCount#5#    |    |
| Load Cache#m2701drv:ch02.DCV.Range#AUTO#        |    |
| Load Cache#m2701drv:DMM.DCV.AverageState#1#     |    |
| Load Cache#m2701drv:ch03.DCV.NPLCycles#1#       |    |
| Load Cache#m2701drv:ch05.DCV.AverageCount#5#    |    |
| Load Cache#m2/01drv:ch01.DCV.NPLCycles#1#       | =  |
| Load Cache#m2701drv:DMM.DCV.AverageControl#REP# |    |
|                                                 | *  |

| 👸 PILATUS Manager                                                       |   |
|-------------------------------------------------------------------------|---|
| [2018-03-08 09:51:02,415][starsbridge] stbr.System>System _alive        | ^ |
| [2018-03-08_09:51:02,415][starsbridge] stbrpilatus.System>System_alive  |   |
| 2018-03-08 09:51:04.0240/3 Exited camstarsZ.                            |   |
| 2018-03-08 09:51:04.044671 Started camstarsZ.                           |   |
| Socket: Unknown error                                                   |   |
| [2018-03-08 09:51:07,875][starsbridge] stbr.5ystem/System_alive         |   |
| [2018-05-08 08:01:07,879]Estarsbridgej storpilatus.system/system_alive  |   |
| [2016-05-06 09:51:13,335][starsbridge] stbr.system/system_arrive        |   |
| [2018-03-06 09.51.18,555][Starsbridge] storpriatus.system/system_arive  |   |
| [2018-03-08 09:51:18 795][starsbridge] stbr.bystem/bystem/system_alive  |   |
| [2018-03-08 09:51:24 211][starsbridge] stbrpHatus.oystem_alive          |   |
| [2018-03-08 09:51:24,211][starsbridge] stbrojstem bystem _alive         |   |
| [2018-03-08 09:51:29.622][starsbridge] stbr.Svstem>System_alive         |   |
| [2018-03-08 09:51:29.622][starsbridge] stbrpilatus.System_System_alive  |   |
| 2018-03-08 09:51:34.078593 Exited camstars2.                            |   |
| 2018-03-08 09:51:34.099198 Started camstars2.                           |   |
| [2018-03-08 09:51:35,082][starsbridge] stbr.System>System _alive        |   |
| [2018-03-08 09:51:35,082][starsbridge] stbrpilatus.System>System _alive |   |
| Socket: Unknown error                                                   |   |
| [2018-03-08 09:51:40,542][starsbridge] stbr.System>System _alive        |   |
| [2018-03-08 09:51:40,542][starsbridge] stbrpilatus.System>System_alive  |   |
| [2018-03-08 09:51:46,002][starsbridge] stbr.System>System _alive        | = |
| [2018-03-08 09:51:46,002][starsbridge] stbrpilatus.System>System_alive  |   |
|                                                                         |   |

・測定 PC(MEAS PC)と制御 PC(CONT PC)上の Manager を起動してください。

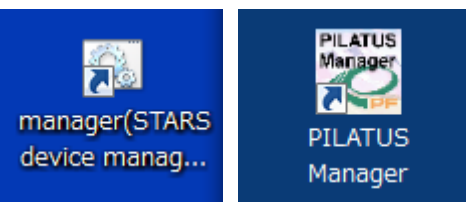

BL-6 の場合

・制御 PC(CONT PC)上で、実際に GI ステージの軸を GUI から動かしてみてください。

| 🛃 BL-6A Stage Controller |                       |              |                 |                     |                                                                     |         |         |       |  |  |
|--------------------------|-----------------------|--------------|-----------------|---------------------|---------------------------------------------------------------------|---------|---------|-------|--|--|
| Option Se                | etting                |              |                 |                     |                                                                     |         |         |       |  |  |
|                          | Present (mm) Absolute |              |                 | Relative Scan tool  |                                                                     |         |         |       |  |  |
| Pinhole                  | Ver                   | -0.39900     | Go              | Go                  | Select Axis Sample.Ver                                              | Present | 0.79300 | mm    |  |  |
| Stage                    | Hor                   | 0.43350      | Go              | Go                  | Mode CABS CREL                                                      | Start   | 2.5     | mm    |  |  |
| Sample                   | Ver                   | 0.79300      | Go              | Go                  | Plot                                                                | End     | -2.5    | mm    |  |  |
| Stage                    | Hor                   | 0.34300      | Go              | Go                  | C Standard                                                          | Step    | 0.1     | mm    |  |  |
| Beam                     | Ver                   | 2.01950      | Go              | Go                  | C Move to Peak                                                      | Integ   | 0.2     | (sec) |  |  |
| Stopper                  | Hor                   | 1.07650      | Go              | Go                  | <ul> <li>Move to Gravity</li> <li>Move to center of FWHM</li> </ul> |         |         |       |  |  |
|                          | Vor                   | -42 30000 -  | Go              |                     | • Differential                                                      |         |         |       |  |  |
| Detector                 | Hor                   | -1.00000     | Go              | Go                  | By use of channel CH4 💌                                             |         |         |       |  |  |
|                          |                       | - 400 F      |                 |                     | File Prefix                                                         |         |         |       |  |  |
| GI                       | Theta Y               | 0.129        | Go              | Go                  | Comment                                                             |         |         |       |  |  |
|                          | Phi                   | 0.00000      | Go              | Go                  | Stop                                                                |         |         |       |  |  |
| Bot                      | Presen                | rt (pls)     |                 |                     |                                                                     |         |         |       |  |  |
| Sampler                  | RotX                  | Standby 🛛    | 0 Go            | Go                  |                                                                     |         |         |       |  |  |
|                          |                       |              |                 |                     |                                                                     |         |         |       |  |  |
|                          |                       |              |                 | Stop                |                                                                     |         |         |       |  |  |
|                          |                       |              |                 |                     |                                                                     |         |         |       |  |  |
| CH1: 366                 | 408, CH2              | 2: 125, CH3: | U, CH4: 123, CH | 15: U, CH6: 0, CH7: | U, CH8: U                                                           |         | Ge      | t     |  |  |
|                          |                       |              |                 |                     |                                                                     |         |         | .:    |  |  |

・それでも動かないならば、6A 用ステージの場合はドライバの電源、10C/15A2 用ステージの場合は、パルスモータコントローラ SC410 の電源を落として、30 秒待って再度電源を入れてください。

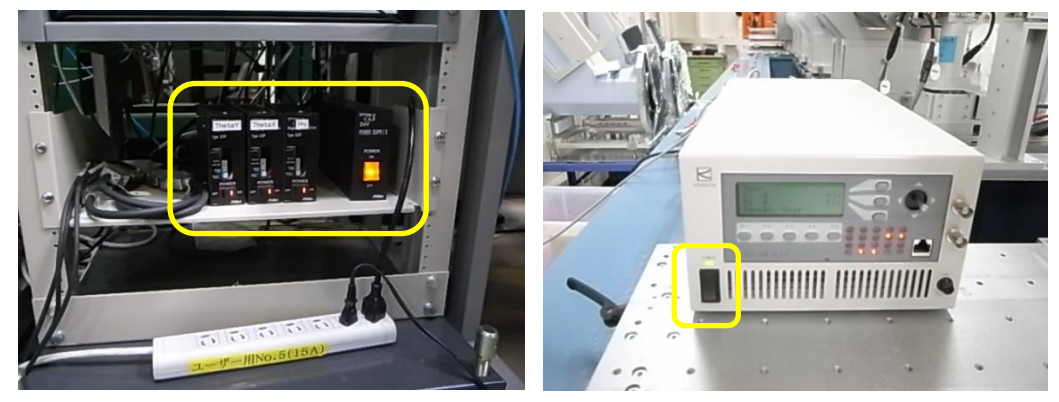